## Student Transfer Request DUONG THUY BACH INFORMATION SERVICES

# How to submit a new request

#### Go to

https://forms.iusd.org/Lists/StudentTransferRequest/NewRequest.aspx

- Log in using the same username (e.g. JohnDoe) and password that you use to log in to your Outlook.
- Fill out the required information except for the "Person requesting Transfer" field. It will be automatically populated with your name (see the next slide for more info).
- Click on "Email Form to Operations" button to submit the request.

| Y                                 | IUSD                                     |                                  |
|-----------------------------------|------------------------------------------|----------------------------------|
| Transfer From: *                  | Transfer Request                         | Click to see the list of schools |
| Transfer To: *                    | Canyon View Elementary                   | school name, click to validate   |
| Last school year attended IUSD: * | 2015-2016 🔻                              |                                  |
| Student's Last Name: *            | Doe                                      |                                  |
| Student's First Name: *           | John                                     |                                  |
| Perm ID:                          | 1234567890                               |                                  |
| Current Grade: *                  | 1 •                                      |                                  |
| DOB:                              | 1/1/2009 Click here for the calendar     | view                             |
| Person requesting Transfer:       | Duong Bach                               |                                  |
| People to be notified:            | Duong Bach-Admin;                        | Click to see all contacts        |
| Additional Information:           | Parents requested the transfer.          | Click to validate your input     |
|                                   |                                          |                                  |
| Email Form to Operations          | Reset Form Close Form without Submitting |                                  |

## New Request Form

|                              | Transfor Do            | Find Search by School Nam V    |             |        |
|------------------------------|------------------------|--------------------------------|-------------|--------|
| • •                          | IT differ Re           | School Name                    | School Code |        |
|                              |                        | Adult Transitions Program      | 617         |        |
| Inster From: "               | Brywood Elementary     | Alderwood Elementary           | 102         |        |
|                              |                        | Alderwood TK                   | 103         |        |
| insfer To: *                 | Canvon View Elementary | Beacon Park School             | 177         |        |
|                              | <u></u>                | Bonita Canyon Elementary       | 108         |        |
|                              |                        | Brywood Elementary             | 110         |        |
| st school year attended IUSD | 2015-2016 🔻            | Canyon View Elementary         | 146         |        |
| ident's Last Name: *         | Doe                    | Canyon View Transitional K     | 153         |        |
|                              | Due                    | College Park Elementary        | 112         |        |
| ident's First Name: *        | John                   | Creekside High School          | 614         |        |
| m ID:                        | 400.4557000            | Culverdale Elementary          | 116         |        |
| ini ib.                      | 1234567890             | Culverdale Transitional K      | 117         |        |
| rrent Grade: *               | 1 •                    | Cypress Village Elementary     | 118         |        |
| ND.                          |                        | Cypress Village Transitional K | 119         |        |
| /B;                          | 1/1/2009               | Deerfield Elementary           | 120         |        |
| rson requesting Transfer:    | Duong Bach             | Deerfield Transitional K       | 121         |        |
|                              |                        |                                |             |        |
| ople to be notified:         | Duong Bach-Admin;      |                                | ОК          | Cancel |
| ditional Information:        |                        |                                |             |        |

Search by School Name

# How to view your submitted requests

### Go to <a href="https://forms.iusd.org/Lists/StudentTransferRequest/MyRequests.aspx">https://forms.iusd.org/Lists/StudentTransferRequest/MyRequests.aspx</a>

| $\leftarrow \rightarrow$   | → C A https://forms.iusd.org/Lists/StudentTransferRequest/MyRequests.aspx |                    |            |             |                        |       |                            |     |                                 | T          | *                       |          |     |
|----------------------------|---------------------------------------------------------------------------|--------------------|------------|-------------|------------------------|-------|----------------------------|-----|---------------------------------|------------|-------------------------|----------|-----|
| 🚺 Ар                       | ps 🗋 SBA                                                                  | C Portal 宦 🗋 OC    | CDE 🚺 Aer  | ies.Net 🍞 / | AESOP 🖪 RapidIdent     | ity 🗀 | PerDev                     |     |                                 |            |                         |          |     |
| Shar                       | ePoint                                                                    |                    |            |             |                        |       |                            |     |                                 |            | Duong Bach <del>v</del> | ¢.       | ?   |
| BROW                       | SE ITEMS                                                                  | LIST               |            |             |                        |       |                            |     |                                 |            | 🗘 SHARE 🟠 FO            | DLLOW    | [0] |
| IUSD F                     | orms Submis                                                               | sion               | -          |             |                        |       |                            | [   | Search this site                | Q          |                         |          |     |
| Student Transfer Request © |                                                                           |                    |            |             |                        |       |                            |     |                                 |            |                         |          |     |
| Edit                       | Status                                                                    | Created            | First Name | Last Name   | Transfer From: 🗘       | FSC   | Transfer To: 🇘             | TSC | Last school year attended IUSD: | Perm ID:   | Current Grade:          | DOB:     |     |
| D                          | Submitted                                                                 | 9/14/2016 3:48 PM  | First Name | Last Name   | 🖃 🗕 Irvine High School | 600   | 🚍 🗕 University High School | 608 | 2014-2015                       |            | 10                      |          |     |
| Þ                          | Transfer<br>Complete                                                      | 8/15/2016 3:01 PM  | FN         | LN          | 📄 🗕 Irvine High School | 600   | 🖃 🗕 University High School | 608 | 2015-2016                       |            | 10                      |          |     |
| <b>I</b>                   | Transfer<br>Denied                                                        | 9/15/2016 11:25 AM | First      | Last        | 🔄 🗕 Irvine High School | 600   | 🖃 🗕 Northwood High School  | 602 | 2015-2016                       | 1234567890 | 10                      | 10/10/20 | 000 |
| 🖶 Ad                       | d new item                                                                |                    |            |             |                        |       |                            |     |                                 |            |                         |          |     |

# How to view, edit or delete your requests

- ► Go to <a href="https://forms.iusd.org/Lists/StudentTransferRequest/MyRequests.aspx">https://forms.iusd.org/Lists/StudentTransferRequest/MyRequests.aspx</a>
- Click on the edit button to view, edit or delete your request

| ← ⇒                                                   | → C https://forms.iusd.org/Lists/StudentTransferRequest/MyRequests.aspx |                    |            |             |                        |       |                            |     |                                 | Ť          | *                       | :       |      |
|-------------------------------------------------------|-------------------------------------------------------------------------|--------------------|------------|-------------|------------------------|-------|----------------------------|-----|---------------------------------|------------|-------------------------|---------|------|
| 🔛 Ар                                                  | ps 🗋 SBA                                                                | .C Portal 宦 🗋 O(   | CDE 🚺 Aer  | ies.Net 🍞 / | AESOP 🖪 Rapidldent     | ity 🗀 | PerDev                     |     |                                 |            |                         |         |      |
| SharePoint                                            |                                                                         |                    |            |             |                        |       |                            |     |                                 |            | Duong Bach <del>v</del> | ¢.      | ?    |
| BROW                                                  | SE ITEMS                                                                | LIST               |            |             |                        |       |                            |     |                                 |            | 🗘 SHARE 🕁 FO            | DLLOW   |      |
| IUSD F                                                | IUSD Forms Submission Search this site                                  |                    |            |             |                        |       |                            |     |                                 |            |                         |         |      |
| Student Transfer Request 🛛                            |                                                                         |                    |            |             |                        |       |                            |     |                                 |            |                         |         |      |
|                                                       | , Click here to edit/delete an existing request                         |                    |            |             |                        |       |                            |     |                                 |            |                         |         |      |
| Edit                                                  | Status                                                                  | Created            | First Name | Last Name   | Transfer From: 🗘       | FSC   | Transfer To: 🗘             | TSC | Last school year attended IUSD: | Perm ID:   | Current Grade:          | DOB:    |      |
| ₽¥                                                    | Submitted                                                               | 9/14/2016 3:48 PM  | First Name | Last Name   | 🚍 🗕 Irvine High School | 600   | 📺 🗕 University High School | 608 | 2014-2015                       |            | 10                      |         |      |
| <b>I</b>                                              | Transfer<br>Complete                                                    | 8/15/2016 3:01 PM  | FN         | LN          | 🚍 🗕 Irvine High School | 600   | 🖃 🗕 University High School | 608 | 2015-2016                       |            | 10                      |         |      |
| Þ                                                     | Transfer<br>Denied                                                      | 9/15/2016 11:25 AM | First      | Last        | 🚍 🗕 Irvine High School | 600   | Northwood High School      | 602 | 2015-2016                       | 1234567890 | 10                      | 10/10/2 | 2000 |
| 🖶 Add new item 🗲 — Click here to submit a new request |                                                                         |                    |            |             |                        |       |                            |     |                                 |            |                         |         |      |

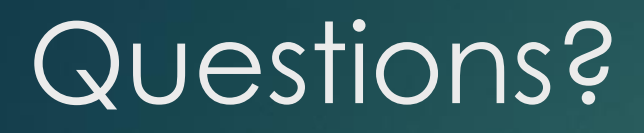

Email Operations@iusd.org for support